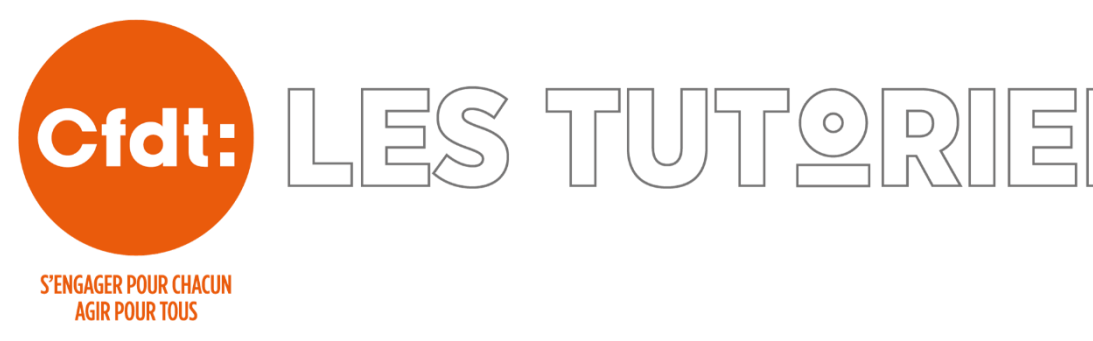

## Installer l'accès rapide au formulaire *d'Adhésion dématérialisée* sur l'écran d'accueil d'un smartphone iPhone ou Android

Prérequis :

✓ Se connecter avec son smartphone sur son espace personnel CFDT : <u>monespace.cfdt.fr</u>

## iPhone iOS en utilisant Safari.

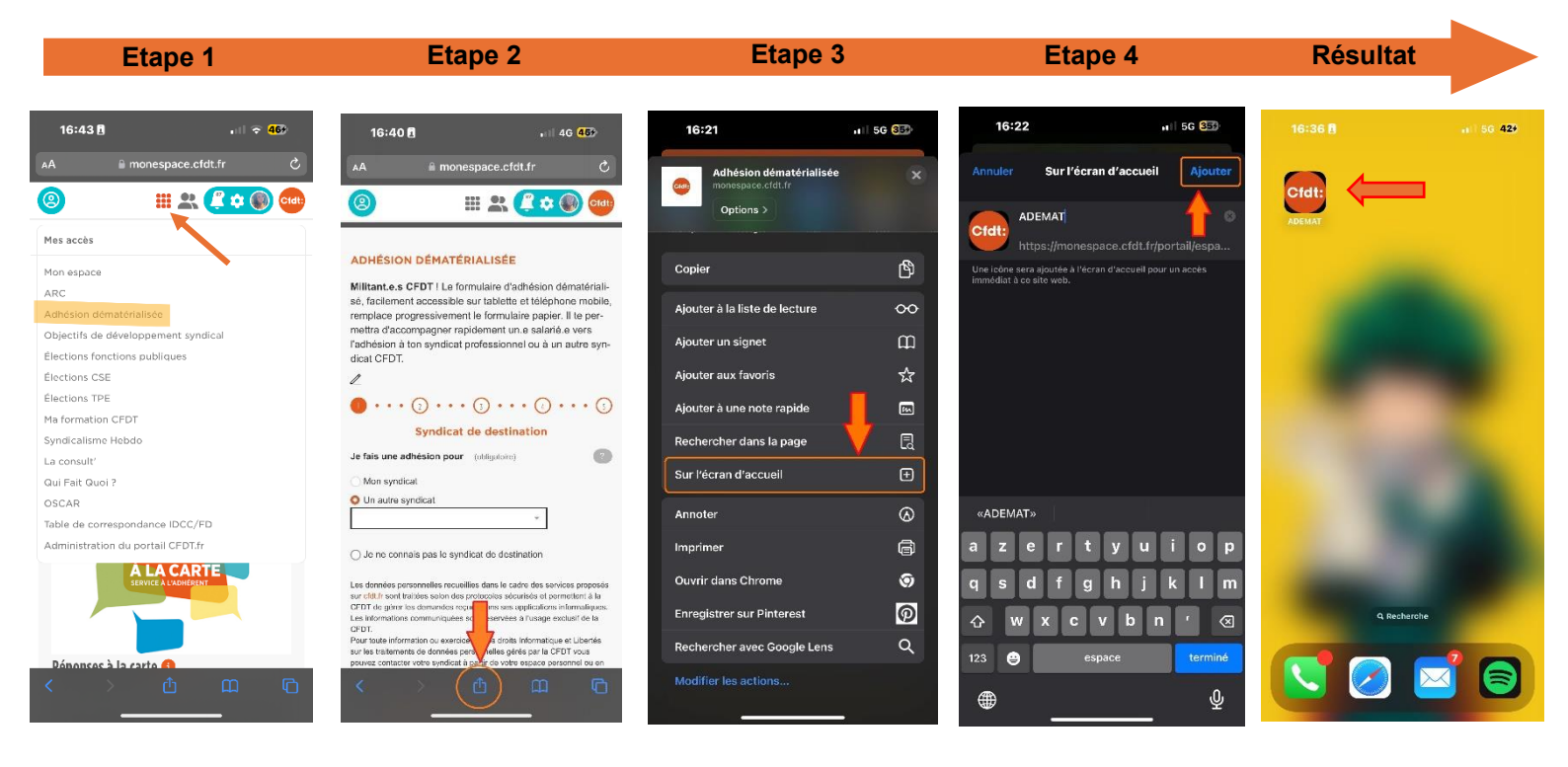

*Etape 1 :* Dans votre espace adhérent, cliquez sur le menu *« Mes accès »* puis cliquez sur *« Adhésion dématérialisée »*.

Etape 2\_: Cliquez sur l'icône « Partager » pour ouvrir le menu de navigation.

*Etape 3 :* Déroulez le menu jusqu'en bas, puis cliquez sur l'option *« Sur l'écran d'accueil ».* 

Etape 4 : Cliquez sur « Ajouter ».

## Android en utilisant Google Chrome.

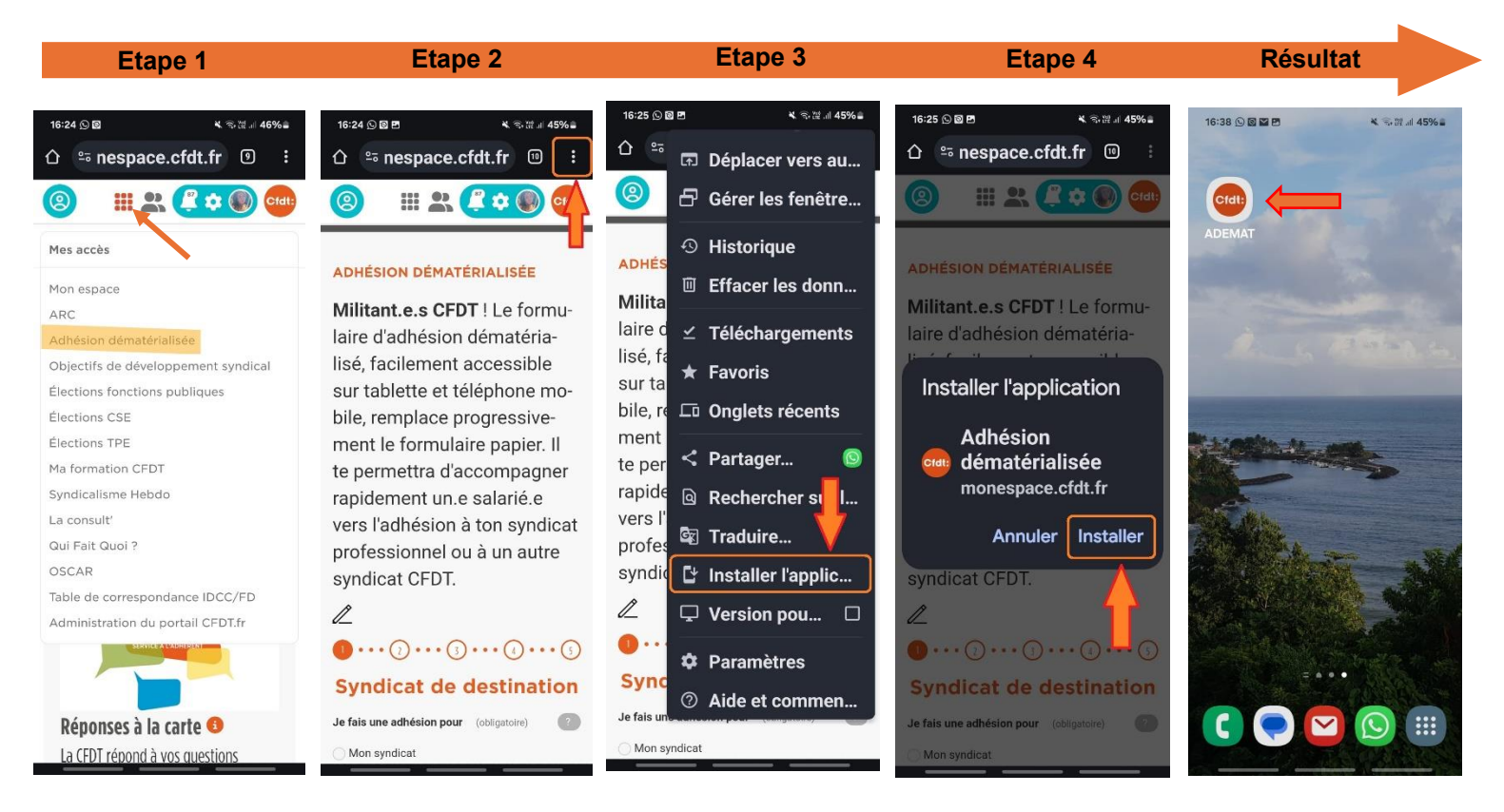

*Etape 1 :* Dans votre espace adhérent, cliquez sur le menu « *Mes accès »* puis cliquez sur « *Adhésion dématérialisée »*.

Etape 2\_: Cliquez sur l'icône « Paramètres » pour ouvrir le menu de navigation.

Etape 3 : Cliquez sur l'option « Installer l'application ».

Etape 4 : Cliquez sur « Installer ».